#### LOGIN

- Meant for booking of rooms for e.g. group work
- Via <u>rb.utwente.nl</u>
- Log in with your student account
- Click on 'Book A Project Room'

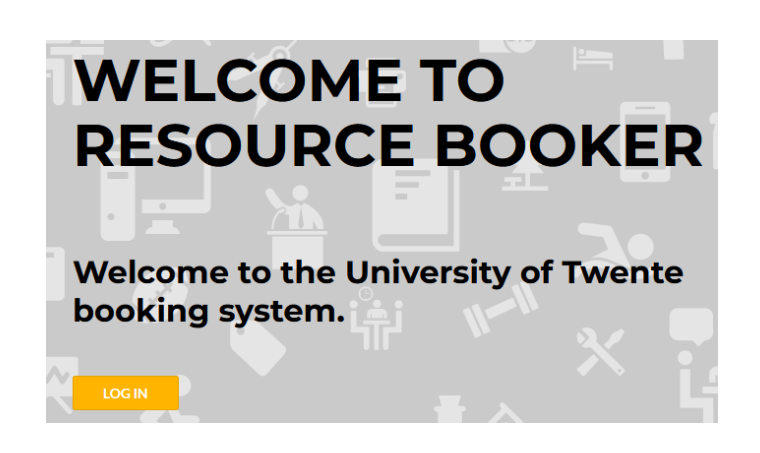

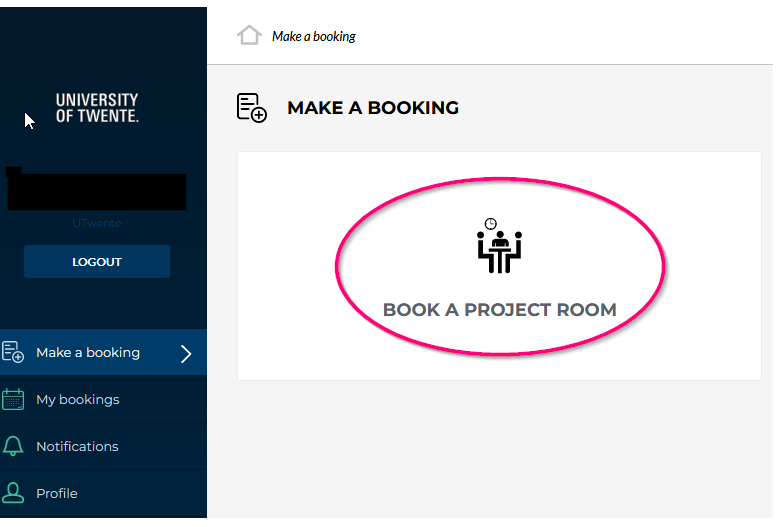

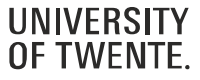

#### **REFINE YOUR SEARCH**

- On the right, refine your search
- Choose a date and timeslot

| June, 2022      |    |    |    |    |    |    |
|-----------------|----|----|----|----|----|----|
| Mo              | Tu | We | Th | Fr | Sa | Su |
| 30              | 31 | 1  | 2  | 3  | 4  | 5  |
| 6               | 7  | 8  | 9  | 10 | 11 | 12 |
| 13              | 14 | 15 | 16 | 17 | 18 | 19 |
| N <sup>20</sup> | 21 | 22 | 23 | 24 | 25 | 26 |
| 27              | 28 | 29 | 30 | 1  | 2  | 3  |
| 4               | 5  | 6  | 7  | 8  | 9  | 10 |

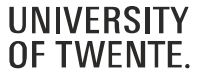

#### **CHOOSE A ROOM**

- On the left of the screen, the available rooms will show
- Choose your preferred room
- A room can be booked for 4 hours maximum
- 2 bookings per student per week
- Booking possible at most 2 weeks in advance

| BOOK A PROJECT ROOM                                |    |
|----------------------------------------------------|----|
| Q Search a resource                                |    |
| Start date: 2022-06-24 X From: 09:00 X To: 10:00 X |    |
| ▼ 🗀 Groups                                         |    |
| 🗀 Bastille                                         |    |
| 🗀 Carré                                            |    |
| Collegezalen                                       |    |
| 🗀 Horst                                            |    |
| C Ravelijn                                         |    |
| Spiegel                                            |    |
| Technohal                                          |    |
| Vrijhof                                            |    |
| BA Table 01                                        | () |
| BA Table 02                                        | () |
| BA Table 03                                        | (  |

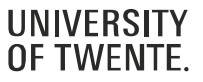

### CONFIRM

- Type a Booking title
- Click BOOK and the booking has been made

| BA TABLE 01   | _ ×     |
|---------------|---------|
| Booking title |         |
|               |         |
|               |         |
| From          |         |
| 24/06/2022    | 09:0( • |
| То            |         |
| 24/06/2022    | 10:0( • |
|               |         |
| Description   |         |
|               |         |
|               | 1.      |
|               |         |
|               | воок    |
|               |         |

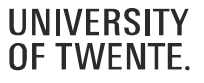

### **EDIT & CANCEL**

- You can edit the booking by clicking on the Edit button
- Click Cancel to cancel the booking

| 1ST YEAR PRESENTATION                        |                        |        | × |
|----------------------------------------------|------------------------|--------|---|
| <ul> <li>This booking is accepted</li> </ul> |                        |        |   |
| Friday June 24th 2022<br>09:00 - 10:00       |                        |        |   |
| Resources                                    |                        |        |   |
| C Location - BA Table 01                     |                        |        |   |
| Booked by:                                   |                        |        |   |
| Reference:                                   | BATABLE01-230620221258 |        |   |
| E                                            | EDIT                   | CANCEL |   |

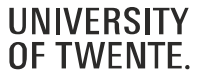

### **MY BOOKINGS**

- In 'My Bookings', all your current bookings can be viewed
- Click on a booking to edit or cancel the booking

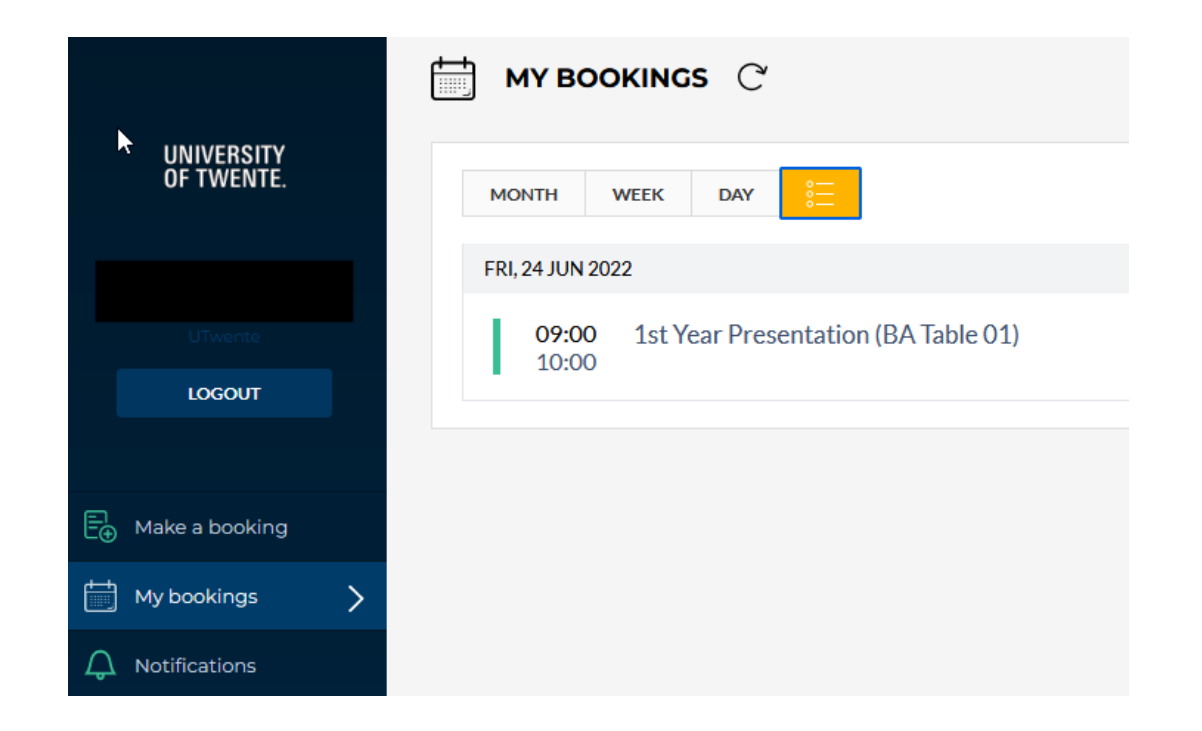

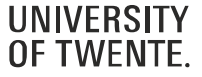